## Appointment (First Session) Booking Process on Diigii Campus (Formerly CollPoll)

**Step 1:** Log into Digii Campus portal using your given credentials

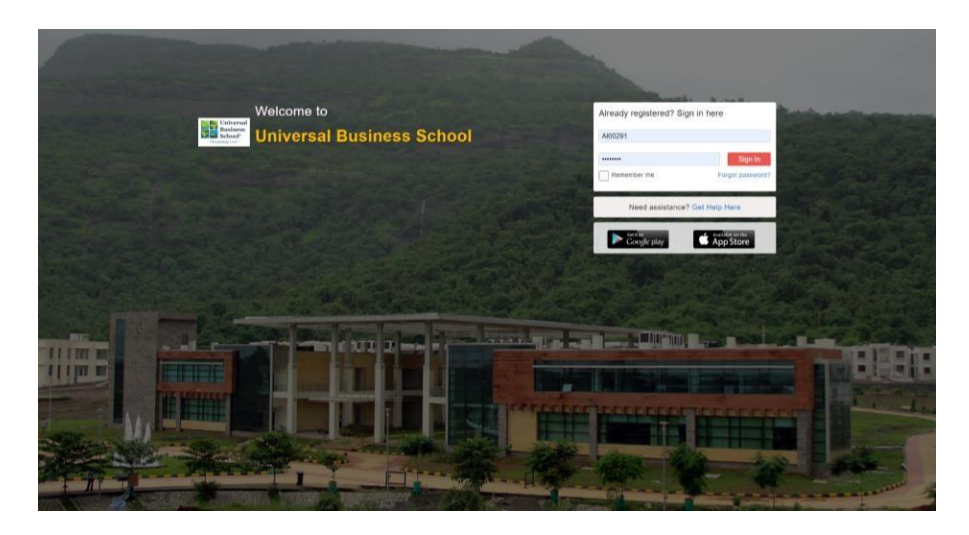

### Step 3: Click on the New Request Tab

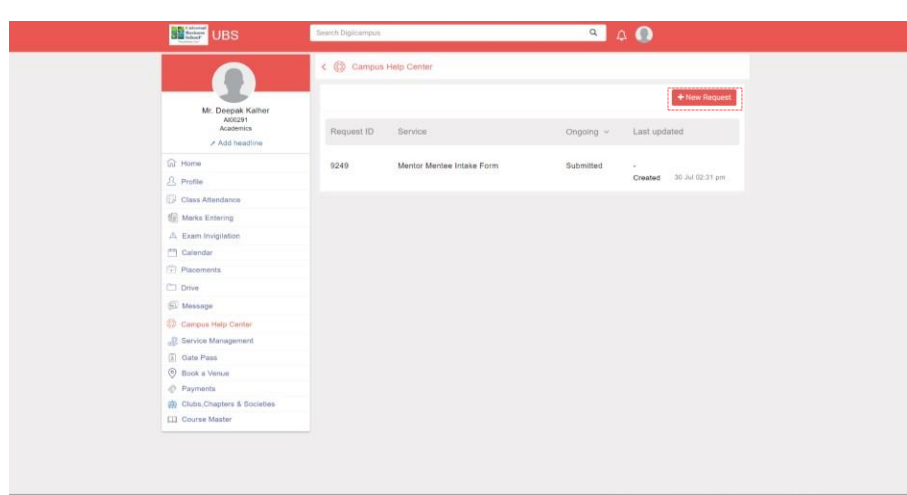

Step 2: Once logged in click on Campus Help Centre Tab

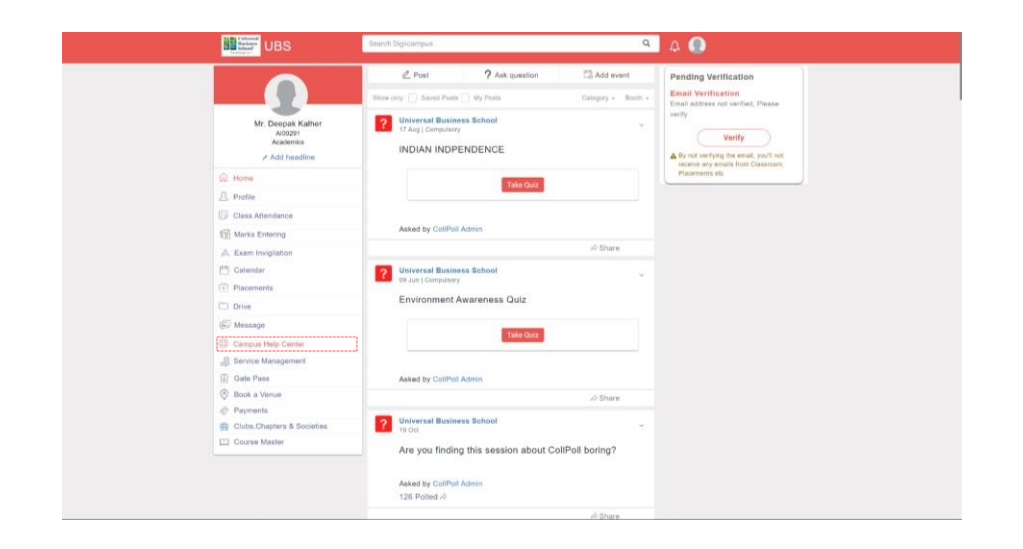

### Step 4: Click on Well Being Counselling Tab

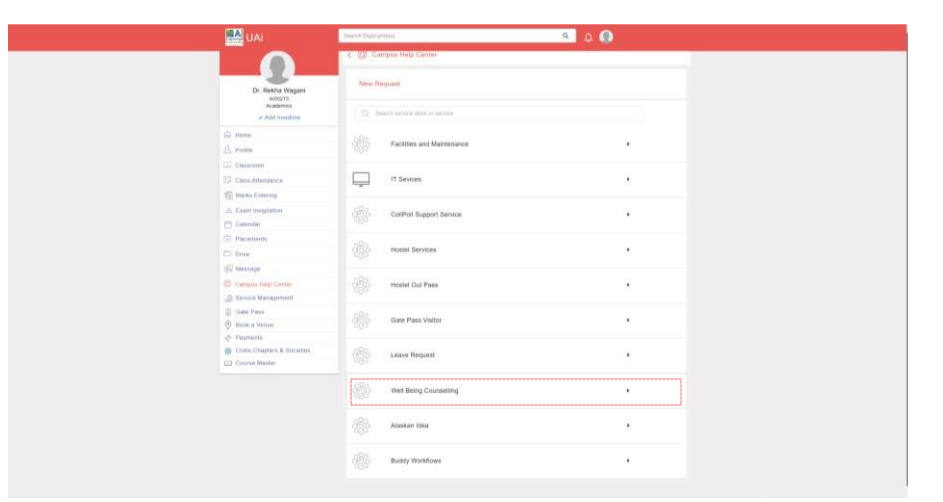

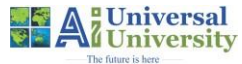

## Appointment (First Session) Booking Process on Diigii Campus (Formerly CollPoll)

Step 5: Click on the Request for Counselling Tab

| C. Insta Yogger  D. Insta Yogger  C. Mark Market  D. Insta Yogger  D. Insta Yogger  D. Ins | C C C C C C C C C C C C C C C C C C C                                                                                                    |  |
|----------------------------------------------------------------------------------------------------|----------------------------------------------------------------------------------------------------|--|
|                                                                                                    | Home                                                                                                    |  |
| A Pulse Consorth Consorth Consorth Consorth Consort Consort C |                                                                                                    |  |
| Constitution Constitution Cons | 吕 Profile                                                                                                    |  |
| Constitutions Constitutions C | Li Classroom                                                                                                    |  |
| If the following           A frame implement           Constar           The framewing           Data           Winstar           Winstar           If the following           If the following           Winstar           If the following           If the following           If the following           If the following           If the following           If the following           If the following           If the following           If the following                                                                                                    | Cless Attendance                                                                                                    |  |
| A face inspire                                                                                                    | fig. Marks Estarrag                                                                                                    |  |
| Constant Constant Co | A, Exem tregisten                                                                                                    |  |
|                                                                                                    | En Calendar                                                                                                    |  |
| Dow      Weinape      Genera Haji Schler      Gonos Mangement      Gonos Mangement      Gonos Mangement      Gonos Mangement      Gonos Mangement      Sonos Mangement      Conserved Mangement      Sonos Mangement      Conserved Mangement      Sonos Mangement      Sonos Mangeme     | Piscenerote                                                                                                    |  |
| Koncept     Generative Content     Source Management     Generative     Monor Management     Generative     Monor Management                                                                                                    | Dive.                                                                                                    |  |
| Compatibility Control     Social Management     Social Management     Galante     Management     Social Management     Social Management                                                                                                    | @ Message                                                                                                    |  |
| Bronz Maragament     Bonz Maragament     O dote Afronze                                                                                                    | Compare Field Center                                                                                                    |  |
| Come Press  Come Press  Come  | Service Management                                                                                                    |  |
| ③ Book a Virnie.                                                                                                    | E Outs Past                                                                                                    |  |
|                                                                                                    | Book a Venue                                                                                                    |  |
| © Payments                                                                                                    | Payments                                                                                                    |  |
| Chan Charges & Societaes                                                                                                    | Children A Sociales                                                                                                    |  |
| Aud Uncome or Mission                                                                                                    | Period consistent and consistent and |  |

**Step 7:** Select the date and time on which you would like to book a session

| UBS                                                         | Search Diglicampus                                                 |                             | ۹ 🗶 🔍                        |
|-------------------------------------------------------------|--------------------------------------------------------------------|-----------------------------|------------------------------|
|                                                             | < 💮 Campus Help Center                                             |                             |                              |
| Mr. Despak Kalher<br>Acoustr<br>Academica<br>> Add headline | First Session<br>Bession *<br>At acids are valide for this service | 05 August 2024              | No slots evailable currently |
| D Home                                                      |                                                                    |                             |                              |
| Profile                                                     | Name *                                                             | Mr. Deepak Kalher           |                              |
| Class Attendance                                            | Email 1                                                            |                             |                              |
| The Marks Entering                                          | Errans                                                             | deepak.kalher@universalai.m |                              |
| 🐣 Exam Invigilation                                         | Phone *                                                            | 91-8459996531               |                              |
| 🛗 Calendar                                                  | Course Name *                                                      |                             |                              |
| Placements                                                  | COURSE PERITO                                                      |                             |                              |
| CO Drive                                                    | Course Year *                                                      |                             |                              |
| (jii) Message                                               | Programme Director Name *                                          |                             |                              |
| Campus Help Center                                          |                                                                    |                             |                              |
| 4 Service Management                                        | Mentor Name *                                                      |                             |                              |
| <ul> <li>Gete Pass</li> <li>Book a Venue</li> </ul>         | Age *                                                              |                             |                              |
| Ø Paymenta                                                  | Counsellor *                                                       | Please Select an option     |                              |
| 🙀 Clubs,Chapters & Societies                                | Preferred Mode Of Counselling *                                    |                             |                              |
| Course Master                                               | Free mode of occurrently                                           | Please Select an option     |                              |
|                                                             | Behavior - Check Any Of The<br>Collection Roberts That Apple To    | Overeat                     |                              |
|                                                             | You *                                                              | Sulcidal attempts           |                              |
|                                                             |                                                                    | Can't keep a commitment     |                              |
|                                                             |                                                                    | Take substance              |                              |

Step 6: Click on the First Session Tab

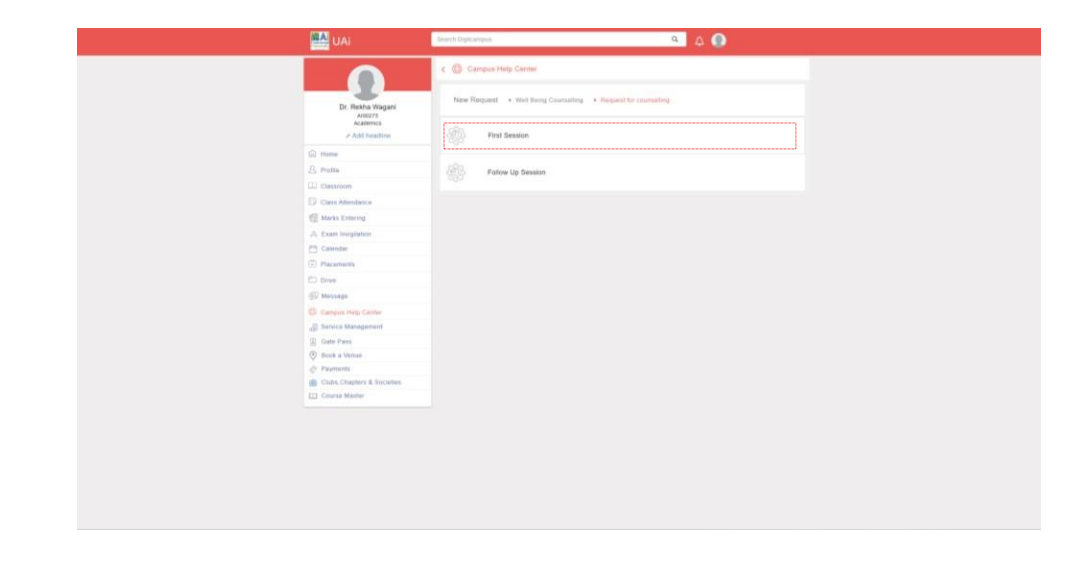

**Step 8:** Fill up the required details and agree to the terms and conditions disclaimer and click on the "Create". Viola your session is booked

|                                                                                                    | UBS | Search Digilicampun                                                                                                    | ۹ ۵                                                                                                    |
|----------------------------------------------------------------------------------------------------|-----|----------------------------------------------------------------------------------------------------|----------------------------------------------------------------------------------------------------|
| Image: Section of Section of Sectio                                                 |     |                                                                                                    | Bowel disturbances                                                                                                    |
|                                                                                                    |     |                                                                                                    | Hear things                                                                                                    |
| Image: Section of the state state s                                                 |     |                                                                                                    | Excessive sweating                                                                                                    |
| Image: Section of the state of the state of the stat                                                 |     |                                                                                                    | Tingling                                                                                                    |
| Arrow Statistical Arrow You With With      Arrow Statistical Arrow You With With      Arrow Statistical Arrow You With With      Arrow Statistical Arrow You With With      Arrow Statistical Arrow You With With      Arrow Statistical Arrow You With With      Arrow Statistical Arrow You With With      Arrow Statistical Arrow You With With      Arrow Statistical Arrow You With With      Arrow Statistical Arrow You With With      Arrow Statistical Arrow You With With      Arrow Statistical Arrow You With With      Arrow Statistical Arrow You With      Arrow Statistical Arrow You With      Arrow You With      Arrow You With      Arrow                       |     |                                                                                                    | Watery eyes                                                                                                    |
| Image: Section of the section of the section of th                                                 |     |                                                                                                    | Visual disturbances                                                                                                    |
|                                                                                                    |     |                                                                                                    | Numbreas                                                                                                    |
| Interpreting your control states and particular biofers for ULB sing Correie.     Typolity, states a bare and particular biofers for ULB sing Correie.     Typolity, states a bare and particular biofers for ULB sing Correie.     Typolity, states a bare and biofers biofers                                                                                                    |     |                                                                                                    | Plushes                                                                                                    |
|                                                                                                    |     |                                                                                                    | Hearing problems                                                                                                    |
| How Statistical Are You With You?       Image: Very sensitive         Accisions: Programs 300 Far *       Image: Very sensitive         Image: Very sensitive       Image: Very sensitive         Image: Very sensitive       Image: Very sensitive         Image: Very sensitive       Image: Very sensitive         Image: Very sensitive       Image: Very sensitive         Image: Very sensitive       Image: Very sensitive         Image: Very sensitive       Image: Very sensitive         Image: Very sensitive       Image: Very sensitive         Image: Very sensitive       Image: Very sensitive         Image: Very sensitive       Image: Very sensitive         Image: Very sensitive       Very sensitive         Image: Very sensitive       Very sensitive         Image: Very sensitive       Very sensitive         Image: Very sensitive       Very sensitive         Image: Very sensitive       Very sensitive         Image: Very sensitive       Very sensitive         Image: Very sensitive       Very sensitive         Image: Very sensitive       Very sensitive         Image: Very sensitive       Very sensitive         Image: Very sensitive       Very sensitive         Image: Very sensitive       Very sensery very sensitive         Image: Very s                                                                                                    |     |                                                                                                    | Don't like being touched                                                                                                    |
| Academic Progress for Far 7                                                                                                    |     | How Satisfied Are You With Your                                                                                                    | O Very satisfied                                                                                                    |
|                                                                                                    |     | Academic Progress So Far7 *                                                                                                    | O Satisfied                                                                                                    |
| Cancel Standard  Constanting  Constanting                     |     |                                                                                                    | O Neutral                                                                                                    |
| Very Seasative     Very Seasative     Very Sea                       |     |                                                                                                    |                                                                                                    |
| the specific program and the second part of the second part of th                       |     |                                                                                                    |                                                                                                    |
| Responsing jour confidentially is one of the highest priorities for UID Help Consist.<br>Typically, shatters are survives and parameters before the highest priorities for UID Help Consist.<br>This information is not<br>described by anyone which writes permission from the highest<br>However, there are exceptions to confidentially to be aware of before begiving counseling.<br>However, there are exceptions to confidentially Campus Caunador will near every affin to a work with a<br>the transmit is transmit confidentially. Campus Caunador will near every affin to a work with a<br>the transmit is transmit confidentially. Campus Caunador will near every affin to a work with a<br>transmit in transmit in transmit confidentially. Campus Caunador will near every affin to a work with the<br>transmit is transmit to the transmit with the transmit of the transmit with transmit with the transmit with the transmit is transmit to the transmit with the transmit with the |     |                                                                                                    | C very decadered                                                                                                    |
|                                                                                                    |     | Respecting your confide<br>Typically, shallorts shar<br>devices to a set our account<br>forwards to a set our a arcs<br>of there is a need to hrea | Initiality is one of the highest proteins for UBS Help Conter.<br>exercisive and personal information with their causality. This information is not<br>available personal information that their causality of the second second second<br>and control to the second second second second second second second<br>and control to the second second second second second second second<br>Causal Control |

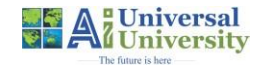

# Appointment (Follow Up Session) Booking Process on Diigii Campus (Formerly CollPoll)

**Step 1:** Log into Digii Campus portal using your given credentials

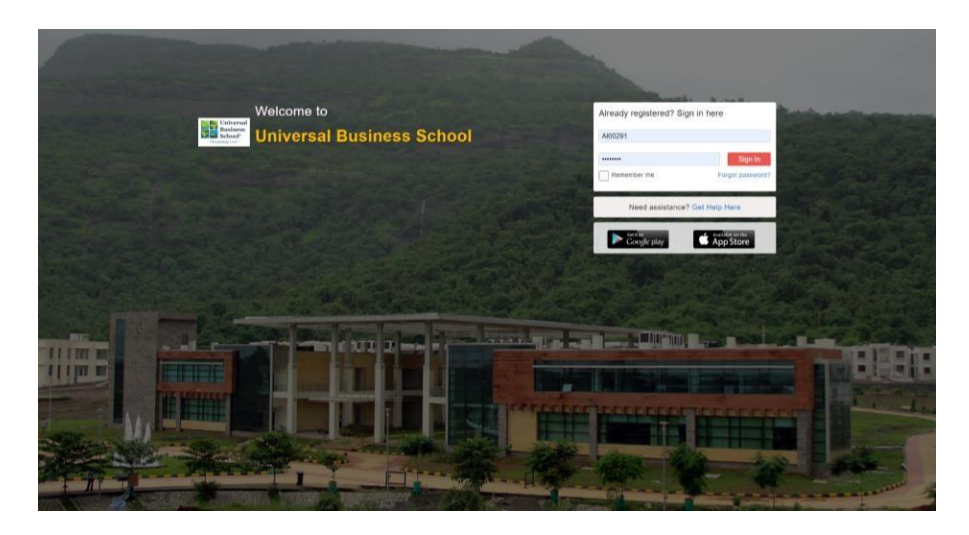

### Step 3: Click on the New Request Tab

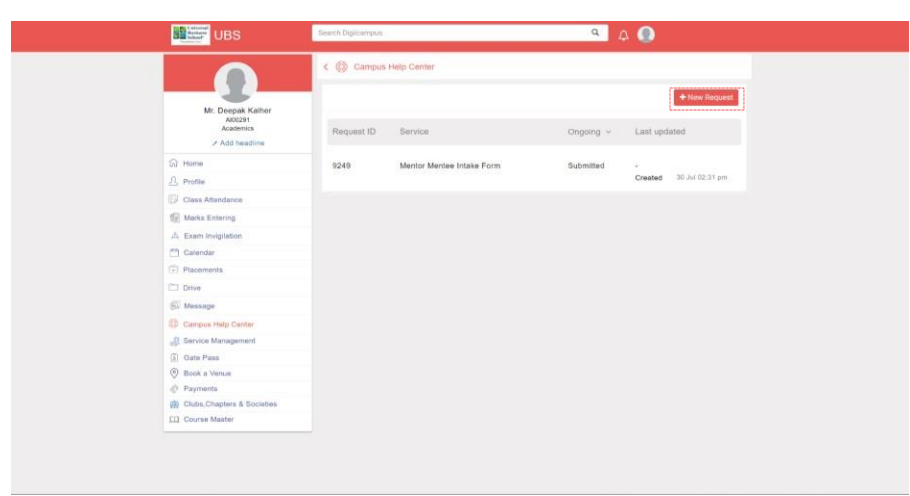

Step 2: Once logged in click on Campus Help Centre Tab

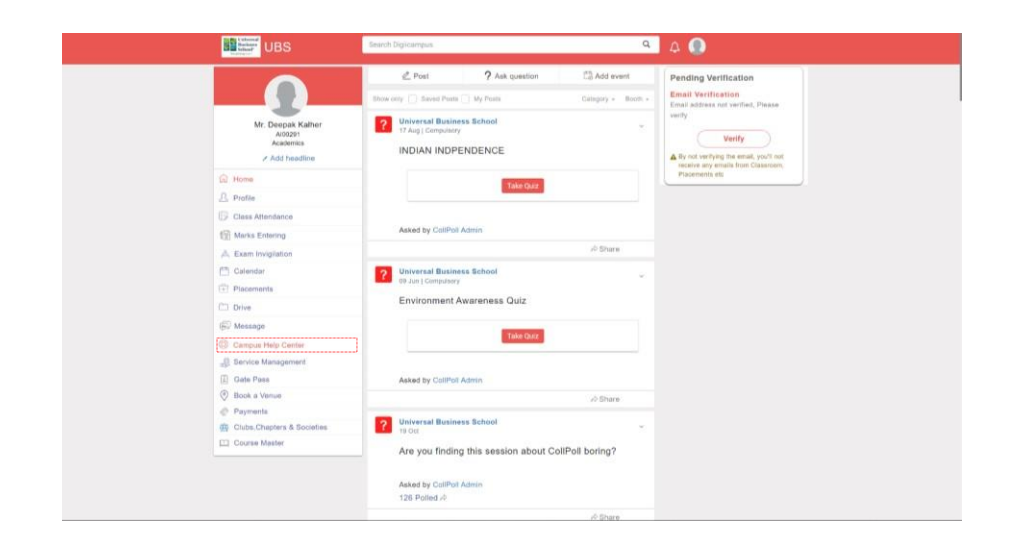

### Step 4: Click on Well Being Counselling Tab

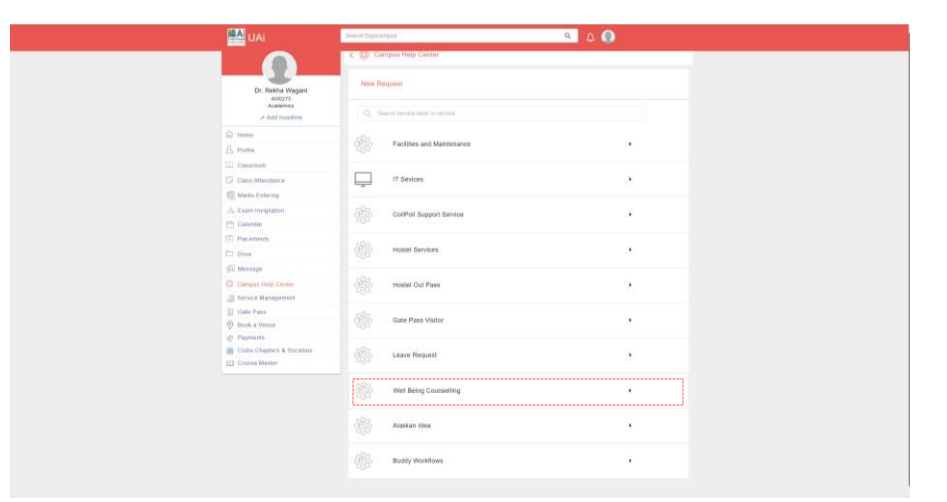

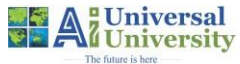

### Appointment (First Session) Booking Process on Diigii Campus (Formerly CollPoll)

Step 5: Click on the Request for Counselling Tab

| MAI UAI                                     | Searth digarangua 🔍 🗛 🗶                                                         |
|---------------------------------------------|---------------------------------------------------------------------------------|
| Dr. Reiha Wagani<br>Acatericis<br>Adderecis | C (*) Campus Help Canter Help Regist + Viti Eng Constitut Regist for converting |
| D Home                                      |                                                                                 |
| A Profile                                   |                                                                                 |
| Classroom                                   |                                                                                 |
| Cress Attendance                            |                                                                                 |
| Marks Entering                              |                                                                                 |
| A Exam Invigilation                         |                                                                                 |
| Calendar                                    |                                                                                 |
| Placaments                                  |                                                                                 |
| Drive.                                      |                                                                                 |
| © Message                                   |                                                                                 |
| Campus Help Genter                          |                                                                                 |
| B Service Management                        |                                                                                 |
| Date Pass                                   |                                                                                 |
| Book a Venue                                |                                                                                 |
| Payments                                    |                                                                                 |
| Clubs, Chapters & Societies                 |                                                                                 |
| Course Mester                               |                                                                                 |

**Step 7:** Select date, time slot and the counsellor with whom you had session previously

| UBS                                                        | Search Digicampus                   |                              | ۹ ۵ 🔘           |                |
|------------------------------------------------------------|-------------------------------------|------------------------------|-----------------|----------------|
|                                                            | K 🛞 Campus Help Center              |                              |                 |                |
| Mr. Deepak Kalher<br>Al0331<br>Academics<br>> Add headline | Follow Up Session                   | 1<br>revious session         |                 |                |
| G Home                                                     | Session *                           | 05 August 2024               | No sicts availa | able currently |
| A Profile                                                  | we share and see some on our stiane |                              |                 |                |
| (3 Class Attendance                                        |                                     |                              |                 |                |
| 1 Marka Entering                                           | Name *                              | Mr: Deepak: Kalher           |                 |                |
| A, Exam Invigilation                                       | Email *                             | deepak kalher@kniversalai.in |                 |                |
| Calendar                                                   |                                     |                              |                 |                |
| 🗊 Placements                                               | Phone *                             | 91-0459996521                |                 |                |
| (1) Drive                                                  | Course Name *                       |                              |                 |                |
| (\$2) Message                                              | Course Year 1                       |                              |                 |                |
| Campus Help Center                                         |                                     |                              |                 |                |
|                                                            | Programme Director Name *           |                              |                 |                |
| (I) Oate Pass                                              | Mentor Nome "                       |                              |                 |                |
| Book a Venue                                               |                                     |                              |                 |                |
| Paymenta                                                   | Age *                               |                              |                 |                |
| Clube, Chapters & Societies                                | Counsellor *                        | Manage William To California |                 |                |
| Course Master                                              |                                     | Prease select an option      |                 |                |
|                                                            | Preferred Mode Of Counselling *     | Counsellor 1                 |                 |                |
|                                                            |                                     | Counsellor 2                 |                 | -              |

Step 6: Click on the Follow Up Session Tab

| UAI                            |                                                                                           |
|--------------------------------|-------------------------------------------------------------------------------------------|
| D: Reative Wagers<br>Automatic | C Carpos Holp Contre      New Register + Hield Ford Sciencifing + Register for consisting |
| C and the second               | - Vy resident                                                                             |
| Gol mone                       | - Job                                                                                     |
| 25 Protte                      | (III) Follow Up Session                                                                   |
| LUJ Cleaseroom                 |                                                                                           |
| DF Clare Attendance            |                                                                                           |
| Eg Marks Entering              |                                                                                           |
| A, Exam invigilation           |                                                                                           |
| Canndar                        |                                                                                           |
| (c) Pacaments                  |                                                                                           |
| C) Drive                       |                                                                                           |
| @ Message                      |                                                                                           |
| Campins Hillip Cantar          |                                                                                           |
| Bervice Management             |                                                                                           |
| () Gate Pass                   |                                                                                           |
| Stock a Venue                  |                                                                                           |
| C Payments                     |                                                                                           |
| (1) Course Master              |                                                                                           |
|                                |                                                                                           |

**Step 8:** Select the session mode and click on create. Viola your follow-up session is booked

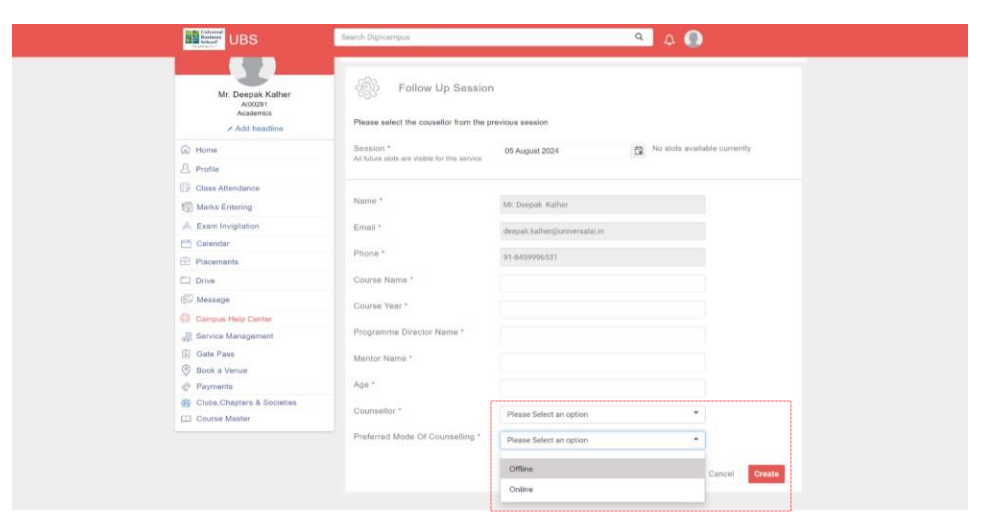

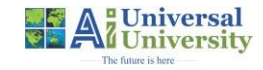